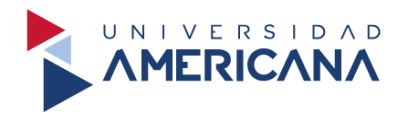

# GUÍA PARA LA UTILIZACIÓN DEL GESTOR DE REFERENCIAS MENDELEY

# **BIBLIOTECA AUGUSTO ROA BASTOS**

2024

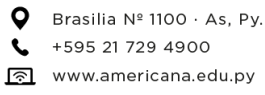

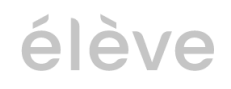

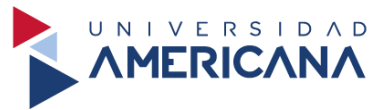

# TABLA DE CONTENIDO

| MENDELEY                            |   |
|-------------------------------------|---|
| Crear una cuenta                    |   |
| Iniciar sesión                      | 6 |
| Buscar información desde Mendeley   | 8 |
| Cargar una referencia bibliográfica |   |
| Artículos                           |   |
| Libros                              |   |
| Tesis                               |   |
| Mendeley Cite                       |   |
| Instalación                         |   |
| Insertar citas                      |   |
| Insertar referencias bibliográficas |   |

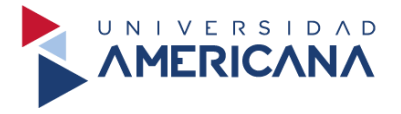

#### **MENDELEY**

Es un gestor de referencias bibliográficas que nos ayuda a recopilar, organizar, leer y citar los libros, artículos, capítulos de conferencias o cualquier otro documento que dispongamos en nuestra biblioteca.

**Para utilizar el gestor Mendeley en línea**, no es necesario tener el correo institucional, puede utilizarlo con cualquier correo electrónico.

#### Crear una cuenta

Buscamos el término **Mendeley** desde cualquier navegador o **accedemos al siguiente enlace** www.mendeley.com.

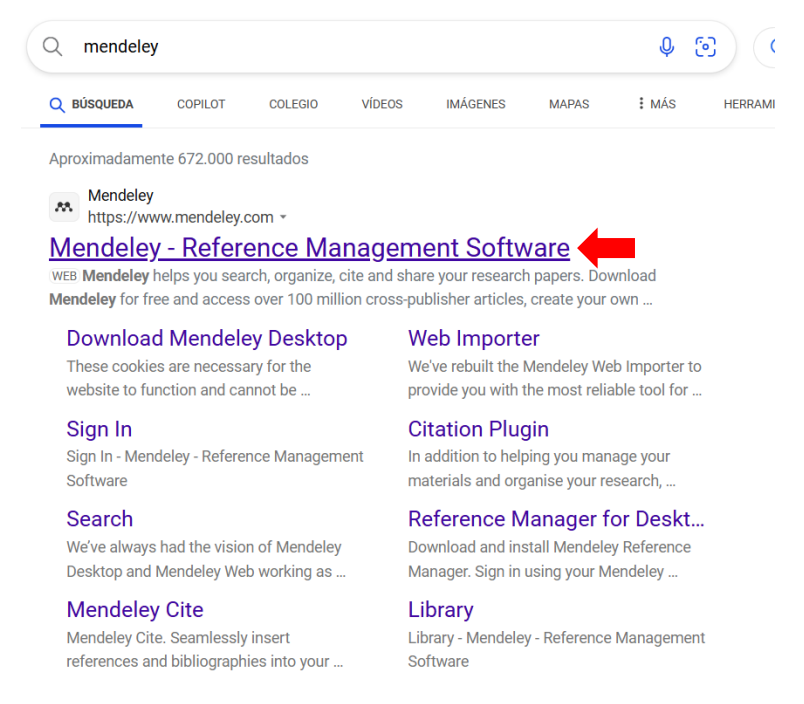

Nos dirige a la siguiente vista y seleccionamos en Create a free account para continuar.

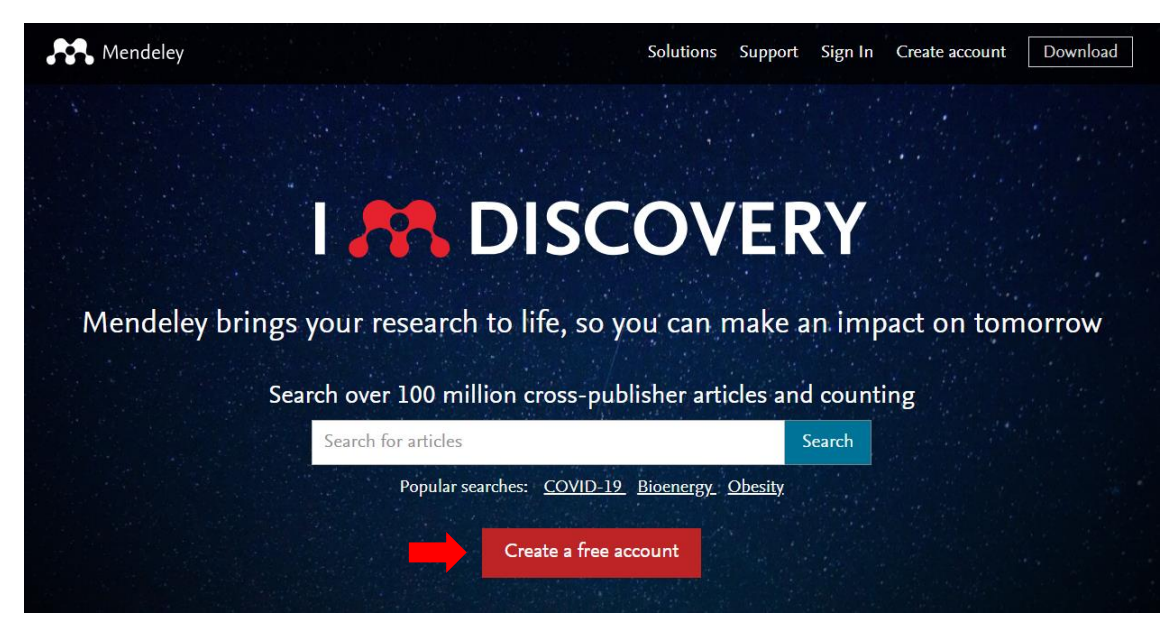

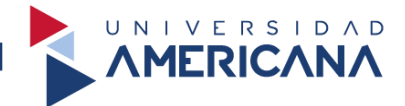

Procedemos a escribir nuestro correo electrónico y seleccionamos en **Continue**. Recuerde que **no importa si utilizamos un correo @gmail**, **@americana.edu.py**, **@outlook.com**.

|       | ELSEVIER                                   | × |
|-------|--------------------------------------------|---|
|       | Welcome                                    |   |
|       | Enter your email to continue with Mendeley |   |
| Email |                                            |   |
| -     |                                            | - |
| →     | Continue                                   |   |
|       | Sign in via your organization              |   |
|       |                                            | - |

Completamos los ítems solicitados y seleccionamos en Register para continuar.

|                                                             |                                                                                                    | X                                                                                                    |                                                                                                    | ×                                                                            |
|-------------------------------------------------------------|----------------------------------------------------------------------------------------------------|----------------------------------------------------------------------------------------------------|----------------------------------------------------------------------------------------------------|------------------------------------------------------------------------------|
|                                                             | ELSEVIER                                                                                                    |                                                                                                    | ELSEVIER                                                                                                    |                                                                              |
| Recuerde que <b>no es</b><br><b>necesario colocar todos</b> | Register<br>Create password to register $\Phi$                                                                                                    |                                                                                                    | Register                                                                                                    |                                                                              |
| sus nomores y apendos.                                      | Email<br>jesus.vera@americana.edu.py                                                                                                    | Email<br>jesus.vera@                                                                                                    | )americana.edu.py                                                                                                    | Se recomienda utilizar<br>como mínimo ocho letras,<br>un número y un símbolo |
| Z                                                           | Given name<br>Family name                                                                                                    | Ariel<br>Family name<br>Avalos                                                                                                    |                                                                                                    | para la contrasena.                                                          |
|                                                             | Password                                                                                                    | Password                                                                                                    | ٥                                                                                                    |                                                                              |
|                                                             | Choose a unique password with minimum 8 characters.<br>Include at least 1 number, a mix of lowercase and uppercase<br>letters and 1 symbol to make your password strong. | Choose a uniq<br>Include at leas<br>letters and 1 sy                                                                                                | ue password with minimum 8 characters.<br>1 number, a mix of lowercase and uppercase<br>mbol to make your password strong. |                                                                              |
|                                                             |                                                                                                    |                                                                                                    | STRONG                                                                                                    | l i                                                                          |
|                                                             | Stay signed<br>Elsevier ma<br>and events.<br>tick the che                                                                                                    | in (not recommended for shared devices)<br>y send you information about relevant products<br>If you do not wish to receive such messages,<br>ckbox. | No seleccionamos nada.                                                                                                    |                                                                              |
|                                                             | By continuing y<br>Privacy policy.                                                                                                    | ou agree with our Terms and conditions and                                                                                                    |                                                                                                    |                                                                              |
|                                                             |                                                                                                    | Register                                                                                                    |                                                                                                    |                                                                              |
|                                                             |                                                                                                    |                                                                                                    |                                                                                                    |                                                                              |

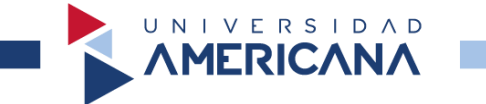

Culminada la carga de los ítems anteriores, nos confirma la creación de nuestra cuenta y seleccionamos en **Continue**.

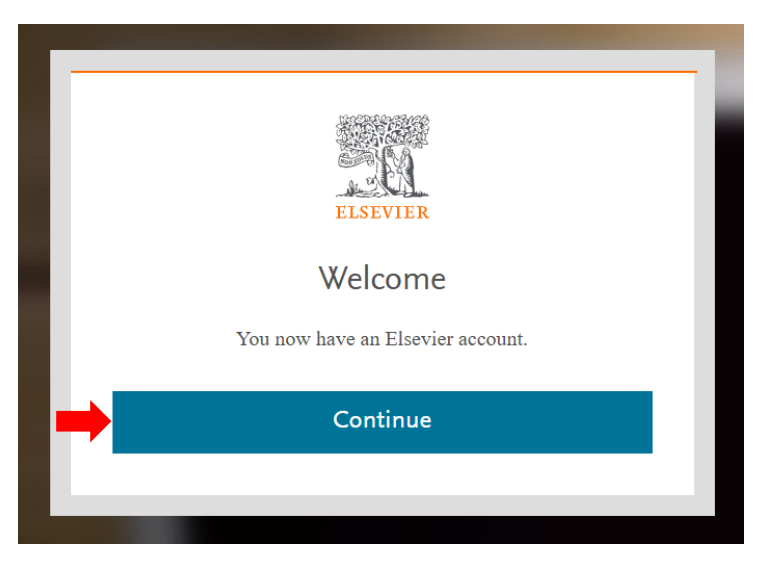

Nos dirige a la página de inicio de Mendeley.

Mendeley

Search Library Ariel Avalos

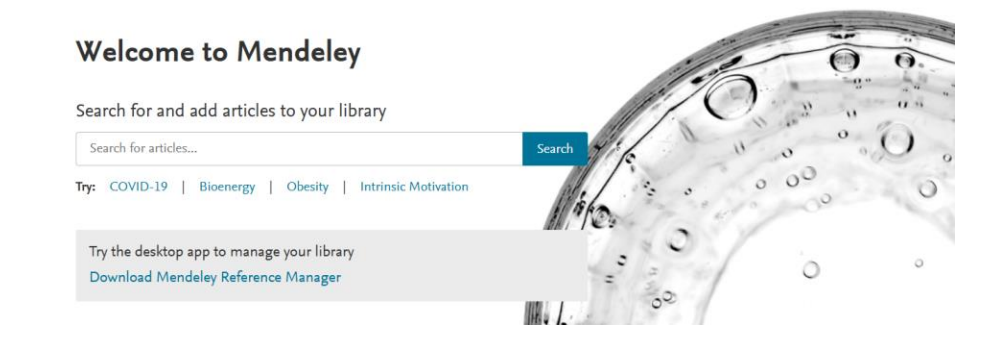

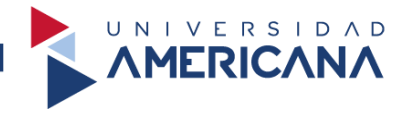

#### Iniciar sesión

Ingresamos en la página de Mendeley y seleccionamos en Sign In para continuar.

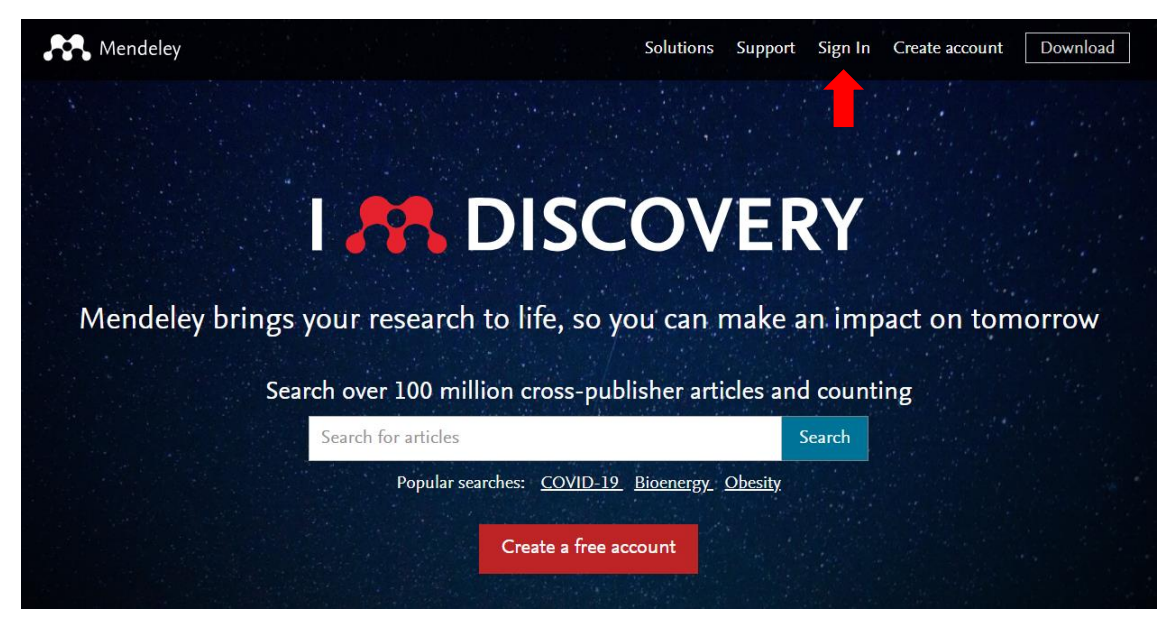

Procedemos a escribir nuestro correo electrónico y seleccionamos en Continue.

|                                                   | ×                                                                             |
|---------------------------------------------------|-------------------------------------------------------------------------------|
| ELSEVIER                                          | ~                                                                             |
| Welcome                                           |                                                                               |
| Enter your email to continue with <b>Mendeley</b> |                                                                               |
|                                                   |                                                                               |
|                                                   |                                                                               |
| Continue                                          |                                                                               |
| Sign in via your organization                     |                                                                               |
|                                                   |                                                                               |
|                                                   | ELSEVIER<br>Welcome<br>Enter your email to continue with Mendeley<br>Continue |

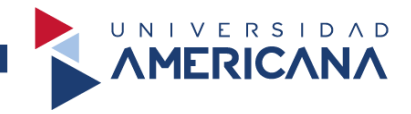

## Escribimos nuestra contraseña y seleccionamos en Sign in para continuar.

|             | Sign in                                                                                                    |
|-------------|----------------------------------------------------------------------------------------------------|
|             | Enter your password to sign in to Mendeley                                                                                                  |
| Ema<br>jesi | iil<br>us.vera@americana.edu.py                                                                                                    |
| Pas         | sword                                                                                                    |
|             | Forgot password                                                                                                    |
|             | Stay signed in (not recommended for shared devices)                                                                                         |
|             | Elsevier may send you information about relevant products<br>and events. If you do not wish to receive such messages,<br>tick the checkbox. |
|             | Sign in                                                                                                    |
|             | Sign in with a one-time link 🧬                                                                                                    |
|             | Try another account                                                                                                    |

Nos dirige a la página de inicio de Mendeley.

Mendeley

Search Library Ariel Avalos 🚳

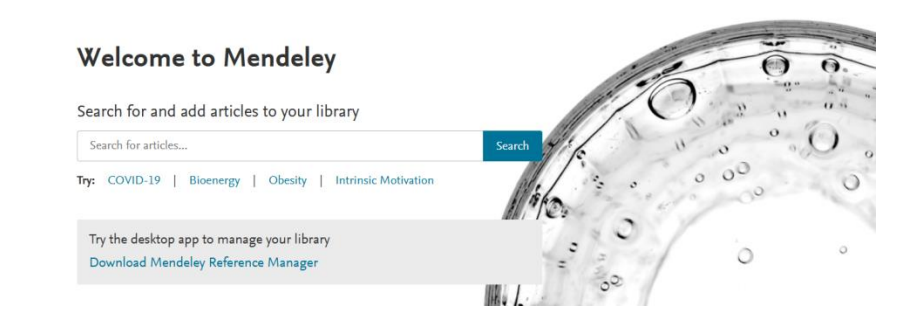

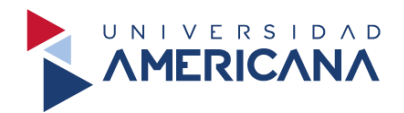

**Buscar información desde Mendeley** Insertamos el término **COVID-19** y lo buscamos.

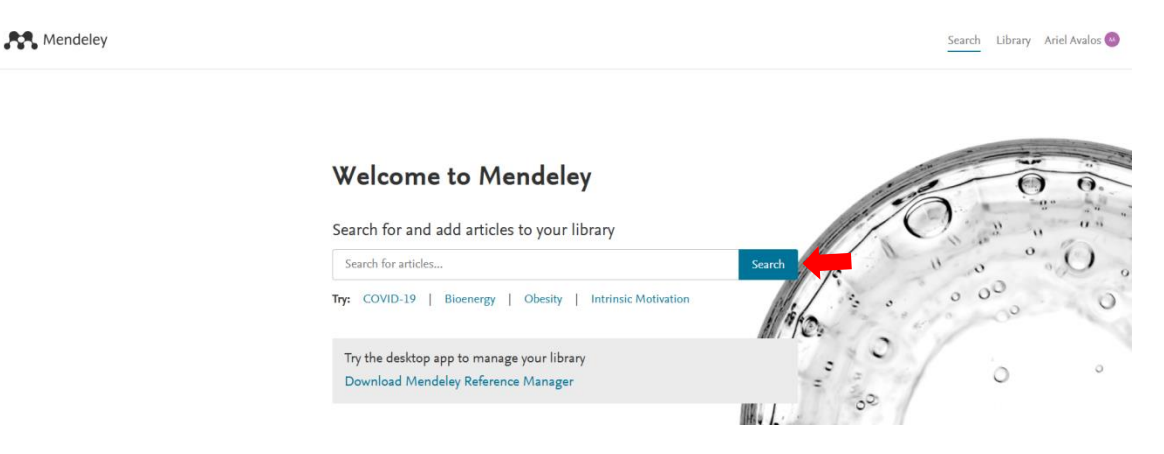

Mendeley nos permite organizar los resultados mediante tres formas: **Most relevant** (más relevante), **Most recente** (más reciente), **Most cited** (más citado).

| CO                                                                                                 | VID-19                                                                            |                                                                                |                                          |                                               | × | Search                   |  |
|----------------------------------------------------------------------------------------------------|-----------------------------------------------------------------------------------|--------------------------------------------------------------------------------|------------------------------------------|-----------------------------------------------|---|--------------------------|--|
| ort by                                                                                             | Most relevant                                                                     | Most recent                                                                    | Most cited                               |                                               |   |                          |  |
| GENERIC OPEN ACCESS PDF COVID-19 diagnosis and management: a comprehensive review                  |                                                                                   |                                                                                |                                          |                                               |   | 832<br>Citations         |  |
| Pascarella G., Strumia A. [] Agrò F. E.<br>Journal of Internal Medicine (2020), 10.1111/joim.13091 |                                                                                   |                                                                                |                                          |                                               |   | <b>28,485</b><br>Readers |  |
| To da<br>Here<br>treatr                                                                            | ite, there is no evid<br>, we provide an ove<br>ment options for <mark>C</mark> ( | ence of any effect<br>rview of the knov<br><mark>OVID</mark> - <mark>19</mark> | ive treatment for<br>vn clinical feature | <mark>COVID</mark> - <mark>19</mark><br>s and |   |                          |  |
| + Ad                                                                                               | ld to library 🛽 🖉 View                                                            | w PDF 🕞 Related                                                                | ł                                        |                                               |   |                          |  |

También podemos filtrar los resultados por: **año**, **autor**, **editorial**, **formato de documento** y **tipo de acceso**.

| YEAR                                                             | JOURNAL SSRN Electronic Journal (13,742)                                            |
|------------------------------------------------------------------|-------------------------------------------------------------------------------------|
| 2025 (27)                                                        | <ul> <li>medRxiv (7,827)</li> <li>International Journal of Environmental</li> </ul> |
| <ul> <li>2023 (217,714)</li> <li>2022 (315,091)</li> </ul>       | Research and Public Health (7,426) PLoS ONE (6,062) Control Life (6,062)            |
| 2021 (348,470)<br>See more                                       | See more                                                                            |
| DOCUMENT TYPE                                                    | AUTHOR                                                                              |
| <ul> <li>Journal (906,597)</li> <li>Generic (116,443)</li> </ul> | <ul><li>Viroj Wiwanitkit (924)</li><li>Anonymous (796)</li></ul>                    |
| Conference Proceedings (60,912)                                  | <ul><li>Karen M Kost (692)</li><li>Michael M Johns (690)</li></ul>                  |
| Book (9,715)                                                     | See more                                                                            |
| See more                                                         | ACCESS TYPE Open Access (613,866)                                                   |

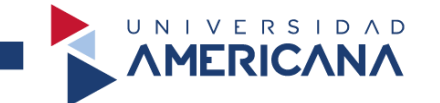

La cantidad de citas que tiene cada artículo nos permite identificar la importancia, haciendo posible suponer que el contenido del artículo es de suma relevancia.

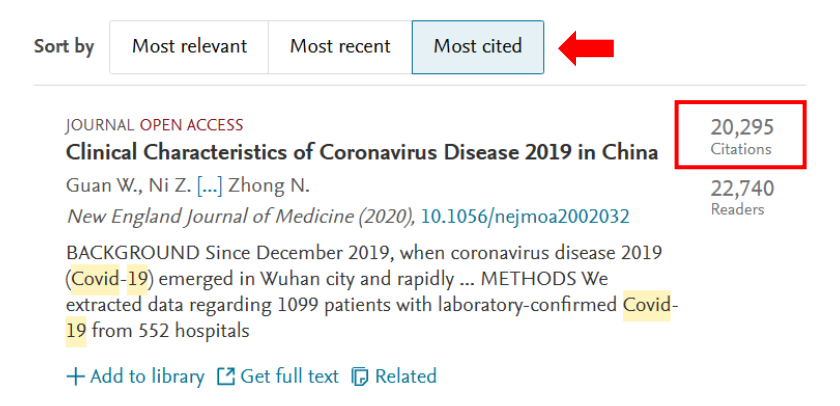

Para guardar el artículo de nuestro interés, seleccionamos en **Add to library**. Finalizado el proceso nos mostrará la opción de **View in library**, es decir, mirar en la biblioteca.

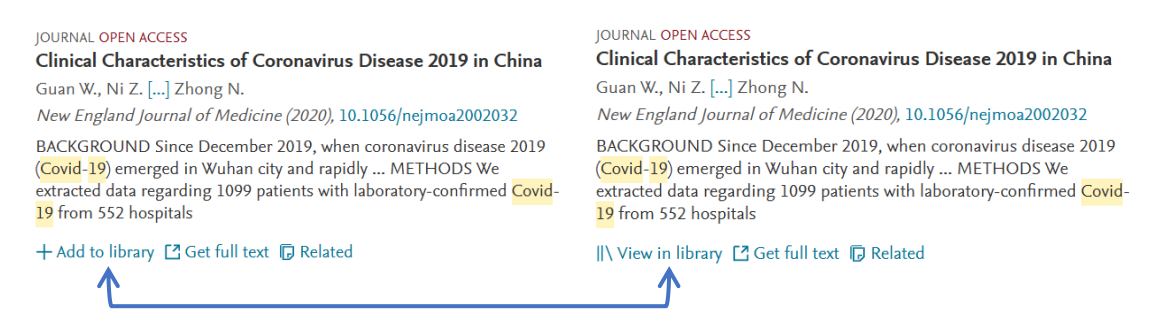

Para visualizar el artículo que guardamos seleccionamos en View in library y nos mostrará la siguiente vista.

| All Re | eferences                     |      |                                                               | Q Search = Fi     | Iters 🔟 V | /iew |
|--------|-------------------------------|------|---------------------------------------------------------------|-------------------|-----------|------|
|        | AUTHORS                       | YEAR | TITLE                                                         | SOURCE            | ADDED 🔻   | FILE |
|        | ☆ Guan, Wel-jie; Ni, Zheng-y… | 2020 | Clinical Characteristics of Coronavirus Disease 2019 in China | New England Journ | 18:37     |      |
|        |                               |      |                                                               |                   |           |      |

Datos referenciales del artículo que guardamos.

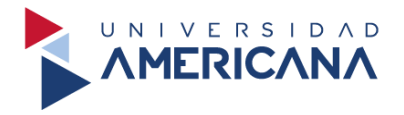

# Cargar una referencia bibliográfica

#### Artículos

Primeramente, seleccionamos en Library para acceder a nuestra biblioteca.

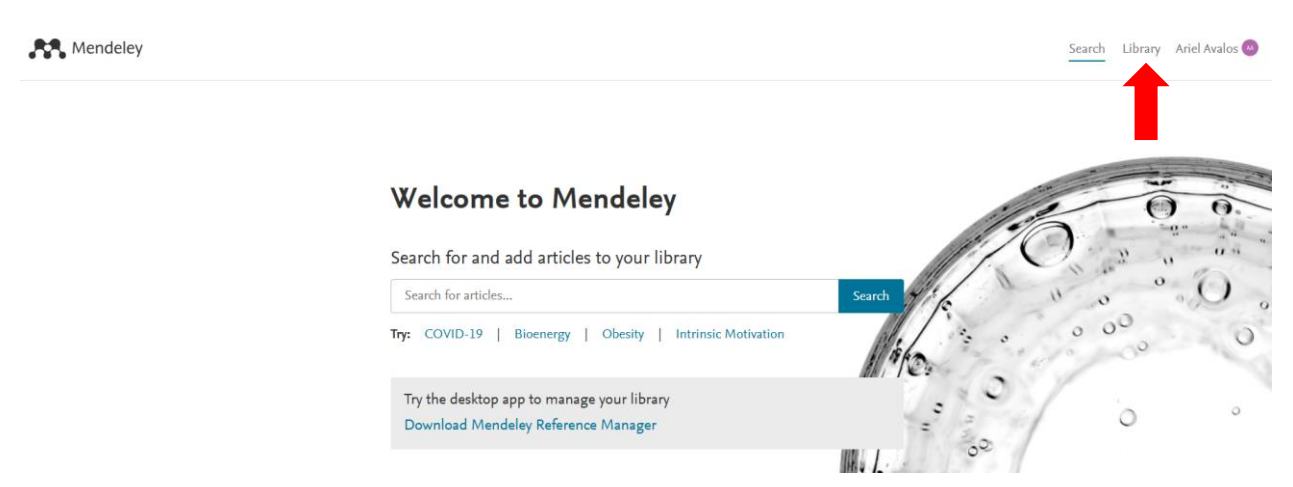

Nos dirige a la vista principal de la biblioteca y seleccionamos + Add new para continuar.

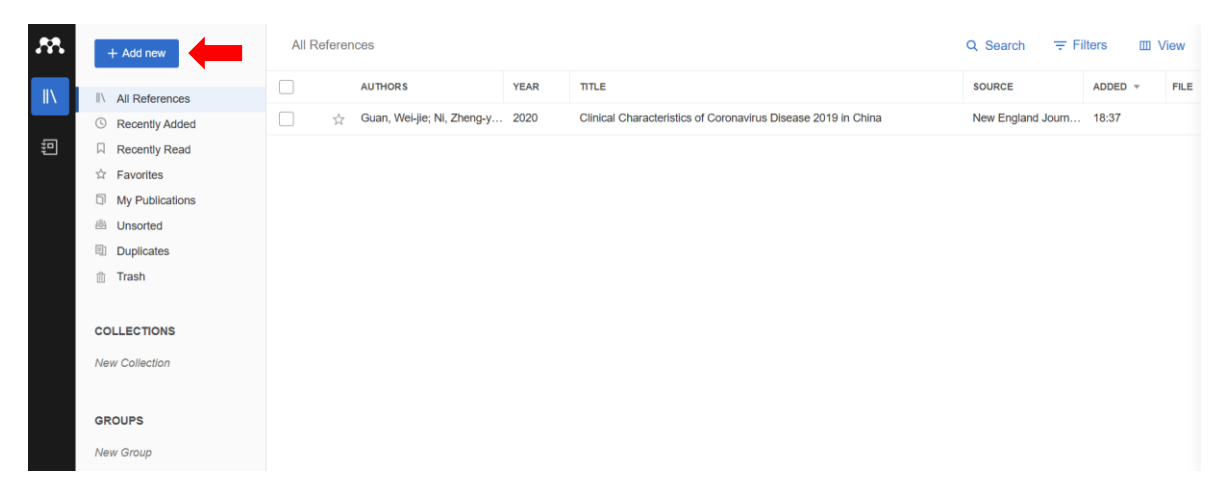

Seleccionamos en Add reference manually para cargar los datos para la bibliografía.

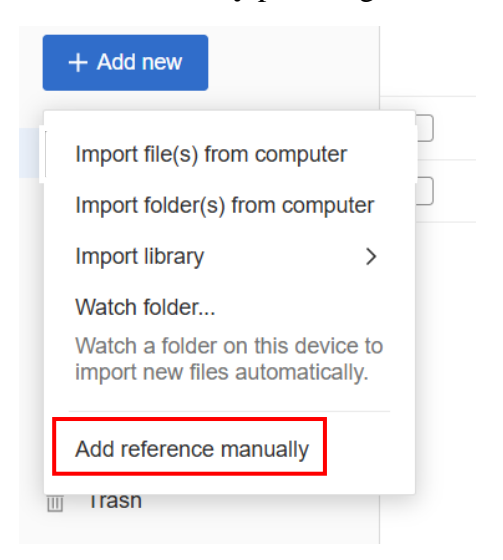

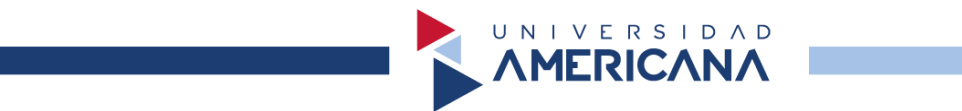

Seleccionamos en **Reference Type** para **desplegar las opciones**, elegimos **Journal Article** para utilizar la configuración del **artículo**.

| Add reference manually                                                                | Add reference manually $\qquad \qquad \qquad \qquad \qquad \qquad \qquad \qquad \qquad \qquad \qquad \qquad \qquad \qquad \qquad \qquad \qquad \qquad \qquad$ |
|---------------------------------------------------------------------------------------|----------------------------------------------------------------------------------------------------|
| Identifiers (ArXivID, DOI or PMID)                                                    | Identifiers (ArXivID, DOI or PMID)                                                                                                    |
| Q                                                                                     | Q                                                                                                    |
| Enter identifiers and look up for metadata.                                           | Enter identifiers and look up for metadata.                                                                                                    |
| Reference Type                                                                        | Reference Type                                                                                                    |
| Journal Article                                                                       | Journal Article ~                                                                                                    |
| Title                                                                                 | Bill<br>Book<br>Book Section<br>Case<br>Computer Program<br>Conference Proceedings<br>Encyclopedia Article                                                    |
| Authors<br>Please enter author names as 'last name, first name' (e.g. 'Smith, Jane'). | Film<br>Hearing<br>Journal Article<br>Magazine Article<br>Newspaper Article<br>Patent                                                                         |
| Add another author                                                                    | Report<br>Statute<br>Television Broadcast                                                                                                    |
| Journal                                                                               | Unspecified<br>Web Page<br>Working Paper                                                                                                    |
| Add entry Cancel                                                                      | Add entry Cancel                                                                                                    |

Completamos los ítems de **Title**, **Authors**, **Journal**, **Year**, **Pages**, **Volume** y **Issue**. Recuerde que estos ítems **son elementos necesarios para la construcción de una bibliografía** con el formato APA 7ma. edición.

Title

| La alfabetización informaci<br>Authors<br>Please enter author names a<br>Area, Manuel | ional y digital: fundamentos pedagógicos p<br>s 'last name, first name' (e.g. 'Smith, Jane'). |
|---------------------------------------------------------------------------------------|-----------------------------------------------------------------------------------------------|
| Authors<br>Please enter author names a<br>Area, Manuel                                | s 'last name, first name' (e.g. 'Smith, Jane').                                               |
| Area, Manuel                                                                          |                                                                                               |
|                                                                                       | 8                                                                                             |
| Guarro, Amador                                                                        | ۲                                                                                             |
| + Add another author                                                                  |                                                                                               |
| Journal                                                                               |                                                                                               |
| Revista Española De Docu                                                              | imentación Científica                                                                         |
| Year                                                                                  | Pages                                                                                         |
| 2012                                                                                  | from – to                                                                                     |
| Volume                                                                                | Issue                                                                                         |
| 35                                                                                    | 6                                                                                             |
|                                                                                       | Guarro, Amador                                                                                |

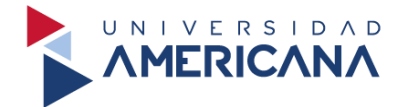

Culminada la carga de los ítems, nos muestra el artículo que añadimos.

| All R | eferen                    | ces                        |      |                                                                            | Q Search = Fil     | ters 🔟 V | /iew |
|-------|---------------------------|----------------------------|------|----------------------------------------------------------------------------|--------------------|----------|------|
|       |                           | AUTHORS                    | YEAR | TITLE                                                                      | SOURCE             | ADDED 🔻  | FILE |
|       | $\overset{\wedge}{\sim}$  | Area, Manuel; Guarro, Am   | 2012 | La alfabetización informacional y digital: fundamentos pedagógicos para la | Revista Española D | 20:24    |      |
|       | $\stackrel{\wedge}{\sim}$ | Guan, Wei-jie; Ni, Zheng-y | 2020 | Clinical Characteristics of Coronavirus Disease 2019 in China              | New England Journ  | 18:37    |      |

#### Libros

Primeramente, seleccionamos en Library para acceder a nuestra biblioteca.

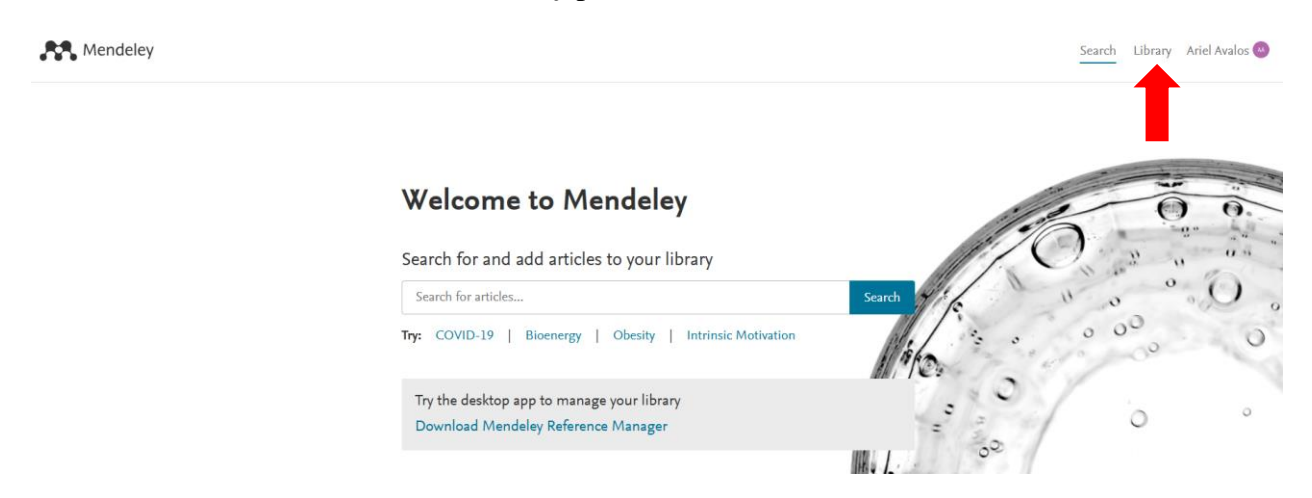

Nos dirige a la vista principal de la biblioteca y seleccionamos + Add new para continuar.

| w | + Add new        | All Refe | rences                     | Q Search = F | Iters 📖                                                                    | View               |          |      |
|---|------------------|----------|----------------------------|--------------|----------------------------------------------------------------------------|--------------------|----------|------|
|   | All References   |          | AUTHORS                    | YEAR         | TITLE                                                                      | SOURCE             | ADDED 👻  | FILE |
|   | © Recently Added |          | Area, Manuel; Guarro, Am   | 2012         | La alfabetización informacional y digital: fundamentos pedagógicos para la | Revista Española D | 6/8/2024 |      |
| Ð | Recently Read    | 5        | Guan, Wel-jie; Ni, Zheng-y | 2020         | Clinical Characteristics of Coronavirus Disease 2019 in China              | New England Journ  | 6/8/2024 |      |
|   | ☆ Favorites      |          |                            |              |                                                                            |                    |          |      |
|   | My Publications  |          |                            |              |                                                                            |                    |          |      |
|   | 🐵 Unsorted       |          |                            |              |                                                                            |                    |          |      |
|   | Duplicates       |          |                            |              |                                                                            |                    |          |      |
|   | 1 Trash          |          |                            |              |                                                                            |                    |          |      |
|   |                  |          |                            |              |                                                                            |                    |          |      |
|   | COLLECTIONS      |          |                            |              |                                                                            |                    |          |      |
|   | New Collection   |          |                            |              |                                                                            |                    |          |      |
|   |                  |          |                            |              |                                                                            |                    |          |      |
|   | GROUPS           |          |                            |              |                                                                            |                    |          |      |
|   | New Group        |          |                            |              |                                                                            |                    |          |      |

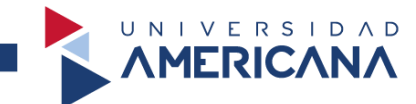

Seleccionamos en Add reference manually para cargar los datos para la bibliografía.

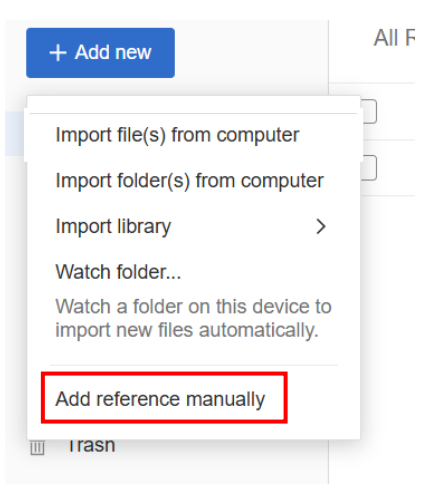

Seleccionamos en **Reference Type** para **desplegar las opciones**, elegimos **Book** para utilizar la configuración del **libro**.

| Add reference manually                                                             | Add reference manually $\qquad \qquad \qquad \qquad \qquad \qquad \qquad \qquad \qquad \qquad \qquad \qquad \qquad \qquad \qquad \qquad \qquad \qquad \qquad$ |
|------------------------------------------------------------------------------------|----------------------------------------------------------------------------------------------------|
| Identifiers (ArXivID, DOI or PMID)                                                 | Identifiers (ArXivID, DOI or PMID)                                                                                                    |
| Enter identifiers and look up for metadata.                                        | Enter identifiers and look up for metadata.                                                                                                    |
| Reference Type       Journal Article                                               | Reference Type Journal Article                                                                                                    |
| Title                                                                              | Bill<br>Book Section<br>Case<br>Computer Program<br>Conference Proceedings<br>Encyclopedia Atticle                                                            |
| Authors Please enter author names as 'last name, first name' (e.g. 'Smith, Jane'). | Film<br>Hearing<br>Journal Article<br>Magazine Article<br>Newspaper Article                                                                                   |
| Add another author                                                                 | Report<br>Statute<br>Television Broadcast                                                                                                    |
| Journal                                                                            | Thesis<br>Unspecified<br>Web Page<br>Working Paper                                                                                                    |
| Add entry Cancel                                                                   | Add entry Cancel                                                                                                    |

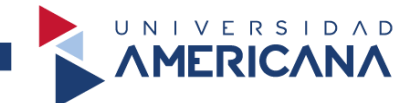

Completamos los ítems de **Title**, **Authors**, **Year**, **City**, **Publisher**. Recuerde que estos ítems **son elementos necesarios para la construcción de una bibliografía** con el formato APA 7ma. edición.

| Title                                           |                                         | Title                                                             |                                          |                                   |
|-------------------------------------------------|-----------------------------------------|-------------------------------------------------------------------|------------------------------------------|-----------------------------------|
|                                                 |                                         | Paraguay cuenta: Cinco siglos                                     | en cuarenta ficciones                    |                                   |
| Authors<br>Please enter author names as 'last n | iame, first name' (e.g. 'Smith, Jane'). | Authors<br>Please enter author names as 'la<br>Ocampos, Sebastian | st name, first name' (e.g. 'Smith, Jane' |                                   |
| + Add another author                            |                                         | <ul> <li>Add another author</li> </ul>                            |                                          | Primero el apellido y             |
| Year                                            | Pages                                   | Year                                                              | Pages                                    | luego el nombre.                  |
|                                                 | from – to                               | 2019                                                              | from – to                                |                                   |
| Volume                                          |                                         | Volume                                                            |                                          |                                   |
|                                                 |                                         |                                                                   |                                          |                                   |
| Edition                                         |                                         | Edition                                                           | La edici                                 | ón del libro <b>es opcional</b> . |
|                                                 |                                         | 1a ed.                                                            |                                          |                                   |

**No es necesario mencionar a los editores del libro**. Seleccionamos en **Add entry** para guardar la referencia.

|                    | Editors                         | Editors                         |
|--------------------|---------------------------------|---------------------------------|
|                    | Last Name, First Name(s)        | Last Name, First Name(s)        |
|                    | Enter editors on separate lines | Enter editors on separate lines |
|                    | City                            | City                            |
|                    |                                 | Asunción                        |
|                    | Publisher                       | Publisher                       |
|                    |                                 | Editorial Y                     |
|                    | Month                           | Month                           |
| No son necesarios. | Day                             | Day                             |
| l                  | Abstract                        | Abstract                        |
|                    | Add entry Cancel                | Add entry Cancel                |

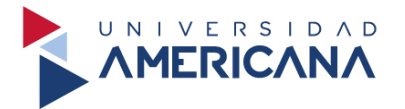

Culminada la carga de los ítems, nos muestra el libro que añadimos.

| All Ret | feren                 | ces                        |      |                                                                            | Q Search 👳 Fil     | ters 🔟 V | /iew |
|---------|-----------------------|----------------------------|------|----------------------------------------------------------------------------|--------------------|----------|------|
|         |                       | AUTHORS                    | YEAR | TITLE                                                                      | SOURCE             | ADDED 🔻  | FILE |
| •       | $\overleftrightarrow$ | Ocampos, Sebastian         | 2019 | Paraguay cuenta: Cinco siglos en cuarenta ficciones                        |                    | 00:20    |      |
|         | ☆                     | Area, Manuel; Guarro, Am   | 2012 | La alfabetización informacional y digital: fundamentos pedagógicos para la | Revista Española D | 6/8/2024 |      |
|         | $\overleftrightarrow$ | Guan, Wei-jie; Ni, Zheng-y | 2020 | Clinical Characteristics of Coronavirus Disease 2019 in China              | New England Journ  | 6/8/2024 |      |

## Tesis

Desde la vista principal de la biblioteca seleccionamos + Add new.

| M | + Add new        | All Referer | nces                       |      |                                                                            | Q Search = Fit     | iters 🔟 ' | View |
|---|------------------|-------------|----------------------------|------|----------------------------------------------------------------------------|--------------------|-----------|------|
|   |                  |             | AUTHORS                    | YEAR | TITLE                                                                      | SOURCE             | ADDED -   | FILE |
|   | © Recently Added | □ ☆         | Area, Manuel; Guarro, Am   | 2012 | La alfabetización informacional y digital: fundamentos pedagógicos para la | Revista Española D | 6/8/2024  |      |
| Ð | Recently Read    | □ ☆         | Guan, Wei-jie; Ni, Zheng-y | 2020 | Clinical Characteristics of Coronavirus Disease 2019 in China              | New England Journ  | 6/8/2024  |      |
|   | ☆ Favorites      |             |                            |      |                                                                            |                    |           |      |
|   | My Publications  |             |                            |      |                                                                            |                    |           |      |
|   | 🖻 Unsorted       |             |                            |      |                                                                            |                    |           |      |
|   | Duplicates       |             |                            |      |                                                                            |                    |           |      |
|   | Trash            |             |                            |      |                                                                            |                    |           |      |
|   |                  |             |                            |      |                                                                            |                    |           |      |
|   | COLLECTIONS      |             |                            |      |                                                                            |                    |           |      |
|   | New Collection   |             |                            |      |                                                                            |                    |           |      |
|   |                  |             |                            |      |                                                                            |                    |           |      |
|   | GROUPS           |             |                            |      |                                                                            |                    |           |      |
|   | New Group        |             |                            |      |                                                                            |                    |           |      |

Seleccionamos en Add reference manually para cargar los datos para la bibliografía.

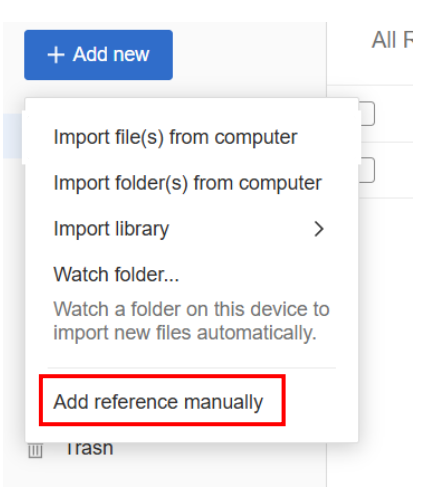

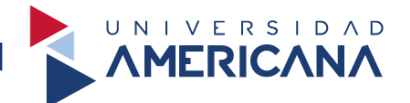

Seleccionamos en **Reference Type** para **desplegar las opciones**, elegimos **Thesis** para utilizar la configuración de una **tesis**.

| Add reference manually                                                                | Add reference manually $	imes$                                                        |
|---------------------------------------------------------------------------------------|---------------------------------------------------------------------------------------|
| Identifiers (ArXivID, DOI or PMID)                                                    | Identifiers (ArXivID, DOI or PMID)                                                    |
| Q                                                                                     | Q                                                                                     |
| Enter identifiers and look up for metadata.                                           | Enter identifiers and look up for metadata.                                           |
| Reference Type                                                                        | Reference Type                                                                        |
| Journal Article                                                                       | Journal Article 🗸                                                                     |
| Title                                                                                 | Bill<br>Book<br>Book Section<br>Case<br>Computer Program<br>Conference Proceedings    |
| Authors<br>Please enter author names as 'last name, first name' (e.g. 'Smith, Jane'). | Film<br>Hearing<br>Journal Article<br>Magazine Article<br>Newspaper Article<br>Patent |
| Add another author                                                                    | Report<br>Statute<br>Television Broadcast                                             |
| Journal                                                                               | Unspecified<br>Web Page                                                               |
|                                                                                       | working Paper                                                                         |
| Add entry Cancel                                                                      | Add entry Cancel                                                                      |

Completamos los ítems de **Title**, **Authors**, **Year**, **Institution** y **Type**. Recuerde que estos ítems **son elementos necesarios para la construcción de una bibliografía** con el formato APA 7ma. edición.

| Reference Type                                                     |                                       |   | Reference Type                                                                        |                                        |
|--------------------------------------------------------------------|---------------------------------------|---|---------------------------------------------------------------------------------------|----------------------------------------|
| Thesis                                                             | ~                                     | • | Thesis                                                                                | ~                                      |
| Title                                                              |                                       |   | Title                                                                                 |                                        |
|                                                                    |                                       |   | Implicancia de la alfabetización inf                                                  | iormacional durante el COVID-19        |
| Authors Please enter author names as 'last na   Add another author | me, first name' (e.g. 'Smith, Jane'). |   | Authors<br>Please enter author names as 'last na<br>Vera, Jesús<br>Add another author | ame, first name' (e.g. 'Smith, Jane'). |
| Year                                                               | Pages                                 |   | Year                                                                                  | Pages                                  |
|                                                                    | from – to                             |   | 2024                                                                                  | from – to                              |
| City                                                               |                                       |   | City                                                                                  |                                        |
|                                                                    |                                       |   |                                                                                       |                                        |

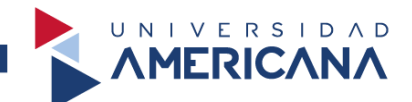

**No es necesario completar** los ítems de City, Department, Month, Day, Abstract. Seleccionamos en **Add entry** para guardar la referencia.

|                  | City             | City                  |
|------------------|------------------|-----------------------|
|                  |                  |                       |
| No es necesario. | Institution      | Institution           |
|                  |                  | Universidad Americana |
| Ļ                | Department       | Department            |
|                  |                  |                       |
|                  | Туре             | Туре                  |
|                  |                  | Tesis de grado        |
|                  | Month            | Month                 |
|                  |                  |                       |
|                  | Day              | Day                   |
|                  |                  |                       |
|                  | Add entry Cancel | Add entry Cancel      |

### Culminada la carga de los ítems, nos muestra la tesis que añadimos.

| All Re | feren                       | ICES                        |      |                                                                         | Q Search \Xi Fil   | lters 🔟 V | /iew |
|--------|-----------------------------|-----------------------------|------|-------------------------------------------------------------------------|--------------------|-----------|------|
|        |                             | AUTHORS                     | YEAR | TITLE                                                                   | SOURCE             | ADDED 🔻   | FILE |
|        | $\overleftrightarrow$       | Vera, Jesús                 | 2024 | Implicancia de la alfabetización informacional durante el COVID-19      |                    | 16:06     |      |
|        | $\stackrel{\wedge}{\simeq}$ | Bray, Freddie; Ferlay, Jacq | 2018 | Global cancer statistics 2018: GLOBOCAN estimates of incidence and mort | CA: A Cancer Journ | 8/8/2024  |      |
|        | ☆                           | Vera, Jesús; Mónico, Adria  | 2024 | Alfabetización                                                          | Ciencia Americana  | 8/8/2024  |      |

#### Mendeley nos muestra la fecha en la cual añadimos la referencia a nuestra biblioteca.

| All R | eferer                       | ices                        |      |                                                                            | Q Search \Xi Fi     | Iters 🛛  | II Vi | iew  |
|-------|------------------------------|-----------------------------|------|----------------------------------------------------------------------------|---------------------|----------|-------|------|
|       |                              | AUTHORS                     | YEAR | TITLE                                                                      | SOURCE              | ADDED 🔻  |       | FILE |
|       | $\overleftrightarrow$        | Vera, Jesús                 | 2024 | Implicancia de la alfabetización informacional durante el COVID-19         |                     | 16:06    |       |      |
|       |                              | Bray, Freddie; Ferlay, Jacq | 2018 | Global cancer statistics 2018: GLOBOCAN estimates of incidence and mort    | CA: A Cancer Journ  | 8/8/2024 |       |      |
|       | $\overset{\wedge}{\bowtie}$  | Vera, Jesús; Mónico, Adria  | 2024 | Alfabetización                                                             | Ciencia Americana   | 8/8/2024 |       |      |
|       | $\overleftrightarrow$        | Pascarella, Giuseppe; Str   | 2020 | COVID-19 diagnosis and management: a comprehensive review                  | Journal of Internal | 8/8/2024 |       |      |
|       | ☆                            | Ocampos, Sebastian          | 2019 | Paraguay cuenta: Cinco siglos en cuarenta ficciones                        |                     | 7/8/2024 |       |      |
|       | $\overset{\wedge}{\swarrow}$ | Area, Manuel; Guarro, Am    | 2012 | La alfabetización informacional y digital: fundamentos pedagógicos para la | Revista Española D  | 6/8/2024 |       |      |
|       | ☆                            | Guan, Wei-jie; Ni, Zheng-y  | 2020 | Clinical Characteristics of Coronavirus Disease 2019 in China              | New England Journ   | 6/8/2024 |       |      |

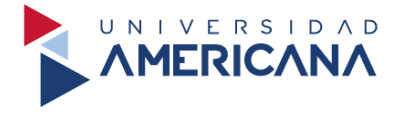

#### **Mendeley** Cite

Es una extensión para Microsoft Word que nos permite utilizar las referencias bibliográficas que disponemos en nuestra biblioteca, es necesario disponer del paquete de Microsoft Word 2016 o superior para su funcionamiento.

Para utilizar **Mendeley Cite es necesario utilizar el correo institucional** o una cuenta en Microsoft.

#### Instalación

Buscamos el término **Mendeley cite** desde cualquier navegador o **accedemos al siguiente enlace** www.mendeley.com/reference-management/mendeley-cite.

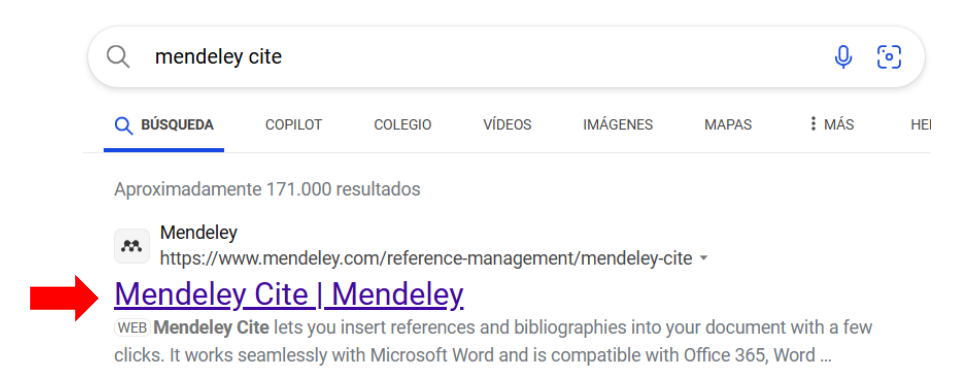

Seleccionamos en Get Mendeley Cite para continuar.

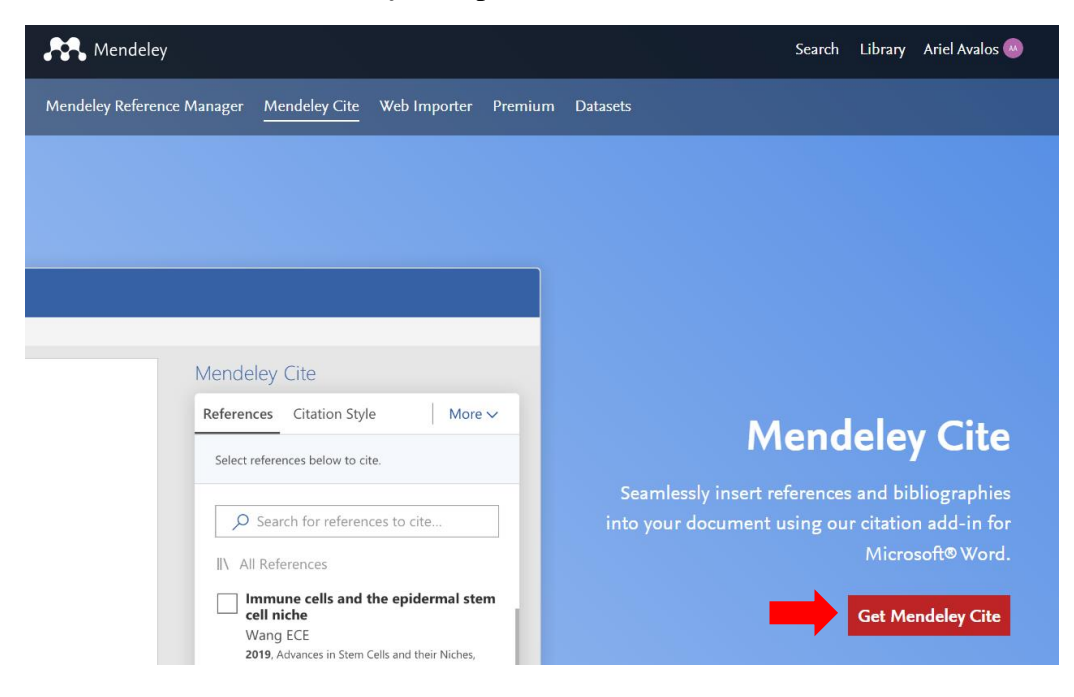

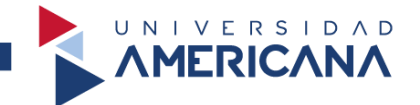

Seleccionamos en Get it now y nos solicitará iniciar sesión con el correo institucional.

| Apps > Mendeley Cite |                                                                           |                                   |                   |  |
|----------------------|---------------------------------------------------------------------------|-----------------------------------|-------------------|--|
|                      | Mendeley<br>by ELSEVIER LIMIT<br>Word<br>2.0 (2821 rating<br>Pricing Free | y Cite<br>ED<br>Js)<br>Get it now | ☆ Save to my list |  |

Iniciada la sesión, seleccionamos en Open in Word para continuar.

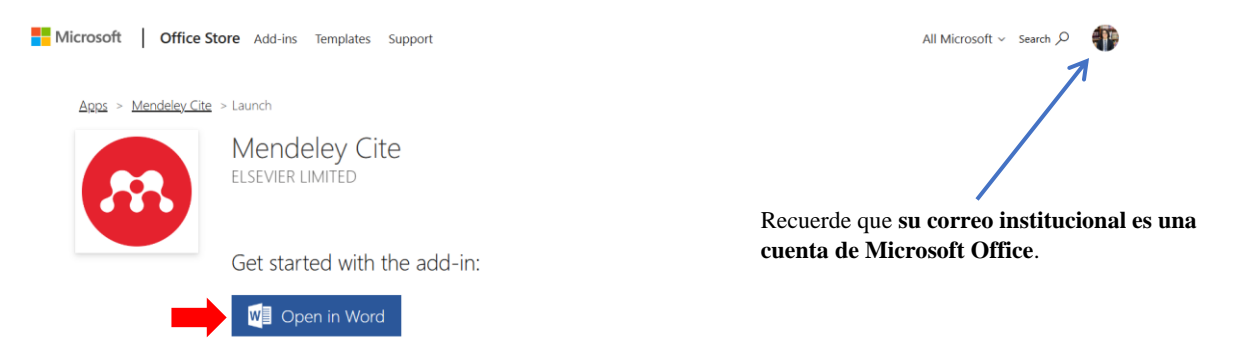

Nos dirige en la siguiente vista y seleccionamos en Get started para continuar.

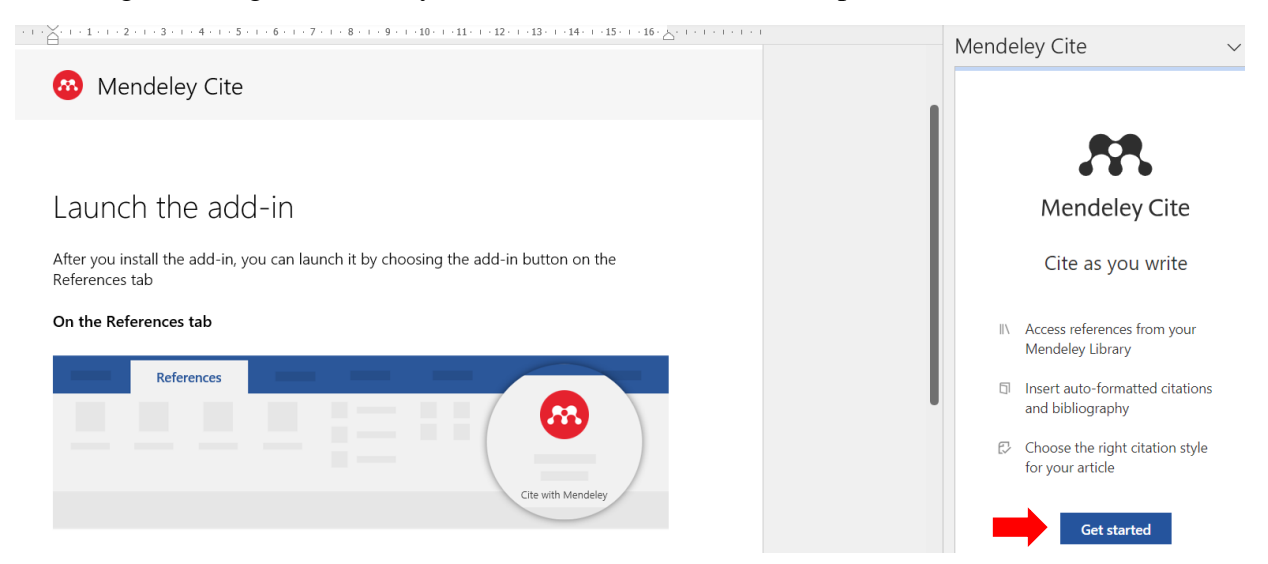

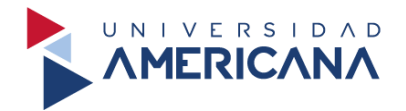

Volvemos a iniciar sesión con nuestro perfil previamente creado.

|        | ELSEVIER                                                               | × |
|--------|------------------------------------------------------------------------|---|
|        | Bienvenido/a                                                           |   |
| Introd | uzca su dirección de correo electrónico para continuar con<br>Mendeley |   |
| Correc | o electrónico                                                          |   |
|        |                                                                        |   |
|        | Continuar                                                              |   |
|        | Iniciar sesión a través de su organización                             |   |
| L      |                                                                        |   |

Iniciada la sesión, nos muestra esta vista desde nuestro Word. En la **parte derecha** aparece todas las referencias bibliográficas que añadimos anteriormente.

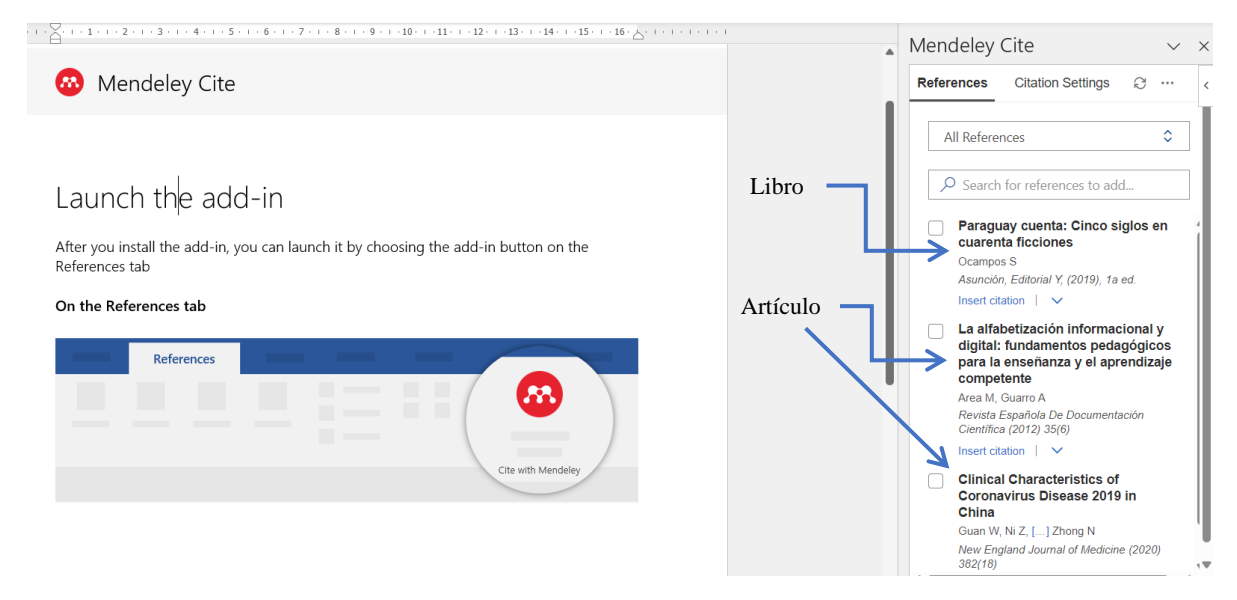

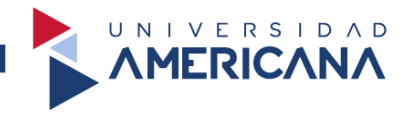

#### **Insertar citas**

Abrimos Word y seleccionamos en **Referencias** para dirigirnos a Mendeley.

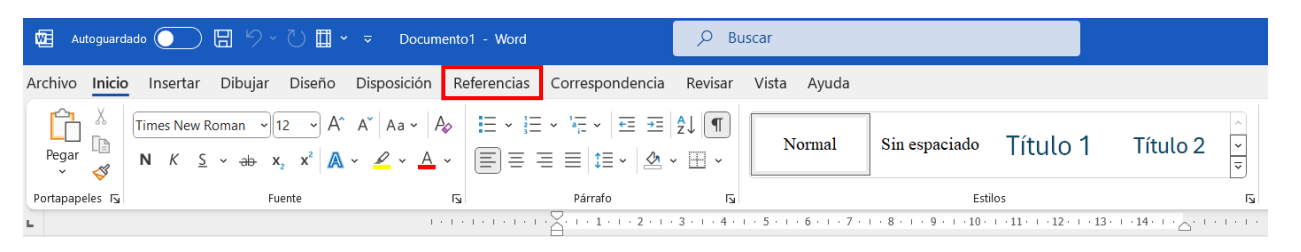

Seleccionamos en el ícono de Mendeley Cite.

| Archivo Inicio Insertar Dibu | ar Diseño Disposición <mark>Referenc</mark>                                                    | ias Correspondencia         | a Revisar Vista Ayuda                 |                                                              |                   | Comentarios          | Bdición ~          |   |
|------------------------------|------------------------------------------------------------------------------------------------|-----------------------------|---------------------------------------|--------------------------------------------------------------|-------------------|----------------------|--------------------|---|
| Tabla de<br>contenido ~      | ab <sup>1</sup> Insertar nota al final<br>Insertar<br>nota al pie siguiente ~<br>Mostrar notas | J) D<br>Buscar Investigador | Insertar<br>cita ~ III Bibliografía ~ | Insertar Tabla de ilustraciones<br>Actualizar tabla<br>ifulo | Marcar<br>entrada | Marcar Di<br>cita    | Mendeley<br>Cite   | ( |
| Tabla de contenido           | Notas al pie                                                                                   | Investigación               | Citas y bibliografía                  | Titulos                                                      | Índice            | Tabla de autoridades | Cite with Mendeley |   |
|                              |                                                                                                |                             |                                       |                                                              |                   |                      |                    |   |

Nos muestra las **referencias que guardamos previamente** y seleccionamos en **Citation Settingns**.

| · 8 · 1 · 9 · 1 · 10 · 1 · 11 · 1 · 12 · 1 · 13 · 1 · 14 · 1 · · 1 · 1 · 1 · 1 · 1 · 1 | Men   | deley                                                                           | Cite                                                                                                    |                                     | $\sim$          |
|----------------------------------------------------------------------------------------|-------|---------------------------------------------------------------------------------|----------------------------------------------------------------------------------------------------|-------------------------------------|-----------------|
|                                                                                        | Refer | rences                                                                          | Citation Settings                                                                                                    | Q                                   | •••             |
|                                                                                        | F     | All Referer                                                                     | nces                                                                                                    |                                     | ٥               |
|                                                                                        | ~     | O Search                                                                        | for references to ac                                                                                                    | d                                   |                 |
|                                                                                        |       | Paragu<br>cuaren<br>Ocampos<br>Asunción<br>Insert cita                          | ay cuenta: Cinco s<br>ta ficciones<br>s S<br>n, Editorial Y, (2019), 1a<br>ation                                            | iglos<br>ed.                        | en              |
|                                                                                        |       | La alfal<br>digital:<br>para la<br>compet<br>Area M,<br>Revista B<br>Científica | betización informa<br>fundamentos pedi<br>enseñanza y el ap<br>tente<br>Guarro A<br>Española De Documenia<br>a (2012) 35(6) | cional<br>agógic<br>rendiz<br>ación | y<br>cos<br>aje |
|                                                                                        |       | Clinica<br>Corona<br>China<br>Guan W,<br>New Eng<br>382(18)                     | I Characteristics o<br>virus Disease 2019<br>Ni Z, [] Zhong N<br>Iland Journal of Medicin                                   | <b>) in</b><br>ne (202              | 0)              |

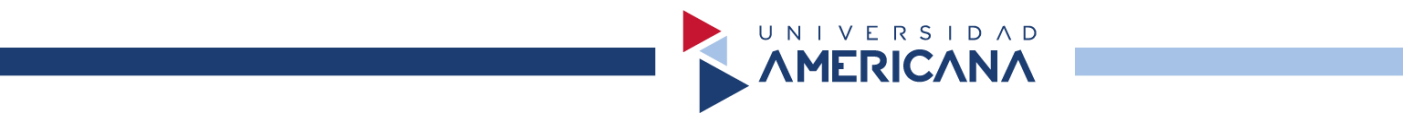

Procedemos a configurar el idioma seleccionando en **Change citation language**. Para guardar la configuración elegida, seleccionamos en **Update citation language**.

|                                                                   | Mendeley Cite $\checkmark \times$                                                                                                    | Mendeley Cite $\vee$ $\times$                                                                                                    |
|-------------------------------------------------------------------|----------------------------------------------------------------------------------------------------|----------------------------------------------------------------------------------------------------|
|                                                                   | References Citation Settings                                                                                                    | < Change citation lang                                                                                                    |
|                                                                   | CITATION STYLE                                                                                                    | A                                                                                                    |
| Г                                                                 | American Psychological Association 7th edition                                                                                                    | English (UK) Seleccionamos Españo                                                                                                    |
|                                                                   | Change citation style                                                                                                    | English (US) ( <b>México</b> ) por ser idioma más neutral.                                                                                                    |
|                                                                   | CITATION LANGUAGE                                                                                                    | Español (Chile)                                                                                                    |
| El estilo de citación por defecto es de <b>APA 7ma. </b> edición. | English (US) Change citation language                                                                                                    | Español (España)                                                                                                    |
|                                                                   | Preview<br>(Smith et al., 2021)<br>Smith, J., Petrovic, P., Rose, M., De<br>Souz, C., Muller, L., Nowak, B., &<br>Martinez, J. (2021). Placeholder Text: A<br>Study. <i>The Journal of Citation Styles</i> , 3.<br>https://doi.org/10.10/X | Español (México)<br>(Smith et al., 2021)<br>Smith, J., Petrovic, P., Rose, M., De Souz,<br>C., Muller, L., Nowak, B., & Martinez, J.<br>(2021). Placeholder Text: A Study. The<br>Journal of Citation Styles, 3.<br>https://doi.org/10.10/X |
|                                                                   | •                                                                                                    | Concer Cancer                                                                                                    |

Recuerde seleccionar en **Update citation language** para guardar la configuración, visualizamos una **vista previa** de cómo será **la cita** y **la referencia bibliográfica**.

|                          | Me | endeley                                                                 | Cite                                                                           |                                                              |                                     | $\sim$  | × |              |
|--------------------------|----|-------------------------------------------------------------------------|--------------------------------------------------------------------------------|--------------------------------------------------------------|-------------------------------------|---------|---|--------------|
|                          | Re | ferences                                                                | Citation                                                                       | Settings                                                     | S.                                  |         | î |              |
|                          | c  | CITATION S                                                              | TYLE                                                                           |                                                              |                                     |         | I |              |
|                          | A  | American P<br>edition                                                   | sychologic                                                                     | al Associ                                                    | ation 7                             | 7th     | l |              |
|                          |    | Change cita                                                             | ation style                                                                    |                                                              |                                     |         | l |              |
|                          | c  | CITATION L                                                              | ANGUAGE                                                                        | 1                                                            |                                     |         | I |              |
|                          | E  | spañol (M                                                               | éxico)                                                                         |                                                              |                                     |         | I |              |
|                          |    | Change cita                                                             | ation language                                                                 | ;                                                            |                                     |         | I |              |
|                          |    | Preview                                                                 |                                                                                |                                                              |                                     |         |   | Cita textual |
|                          |    | (Smith et                                                               | al., 2021)                                                                     | -                                                            |                                     |         | L |              |
| Referencia bibliográfica | >  | Smith, J.,<br>Souz, C.,<br>Martinez,<br>Study. <i>Th</i><br>https://doi | Petrovic, P.<br>Muller, L., N<br>J. (2021). F<br>e Journal of<br>i.org/10.10/2 | ., Rose, M.<br>Nowak, B.,<br>Placeholde<br>f Citation S<br>X | , De<br>&<br>r Text: /<br>Styles, S | A<br>3. | l |              |
|                          |    |                                                                         |                                                                                |                                                              |                                     |         |   |              |

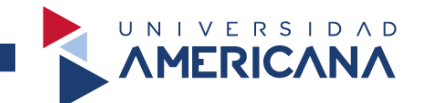

Para insertar una cita debemos hacerlo desde en la vista de **References** y seleccionamos en **Insert citation** para utilizar la referencia elegida.

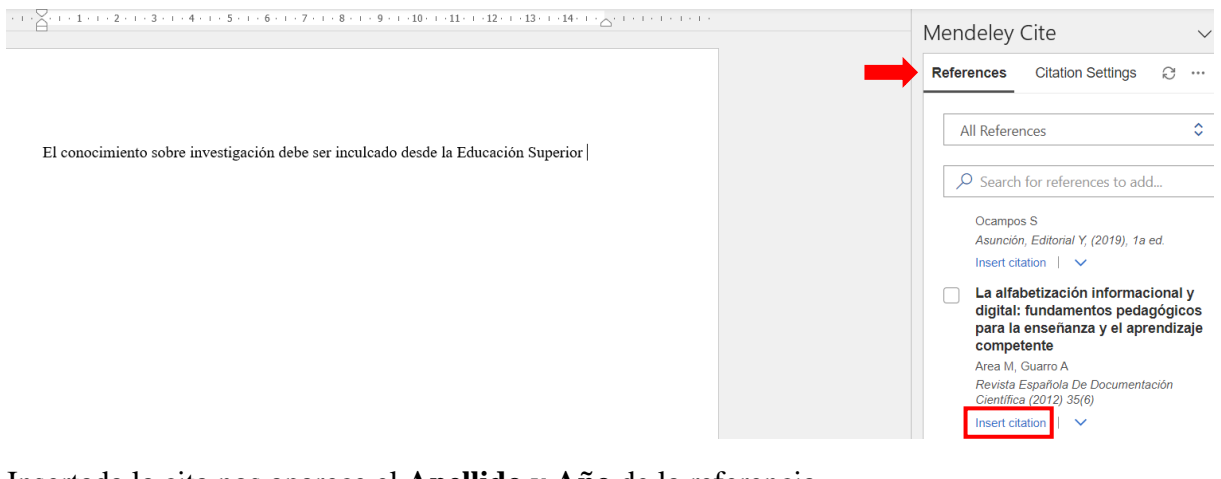

Insertada la cita nos aparece el Apellido y Año de la referencia.

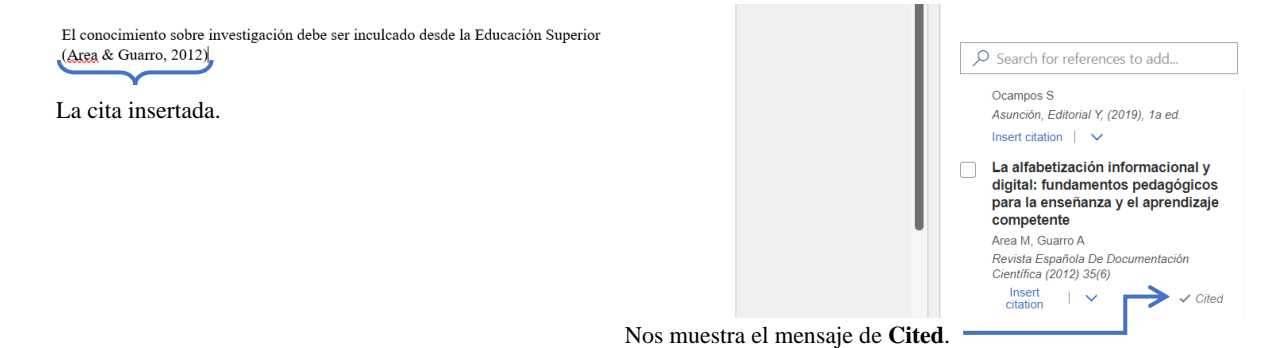

También **podemos seleccionar que elemento de la cita deseamos utilizar: Autor y año, Autor, Año**. Pulsamos en el ícono enmarcado en rojo.

| La<br>dig<br>pa<br>co | La alfabetización informacional y<br>digital: fundamentos pedagógicos<br>para la enseñanza y el aprendizaje<br>competente<br>Area M, Guarro A |   | La alfabetización informacional y<br>digital: fundamentos pedagógicos<br>para la enseñanza y el aprendizaje<br>competente                                                                                                    |  |  |  |  |  |
|-----------------------|----------------------------------------------------------------------------------------------------|---|----------------------------------------------------------------------------------------------------|--|--|--|--|--|
| Are<br>Re<br>Cie      | e M, Guarro A<br>evista Española De Documentación<br>entífica (2012) 35(6)<br>Insert<br>citation                                              | C | Area M, Guarro A<br>Revista Española De Documentación<br>Científica (2012) 35(6)<br>Insert<br>citation $\checkmark$ Cited<br>Insert as: Author (Year)<br>Insert as: Author<br>Insert as: (Year)<br>Las opciones para utilizar. |  |  |  |  |  |

En este caso, seleccionamos el **elemento del Autor y lo inserta en donde está ubicado** el cursor del texto.

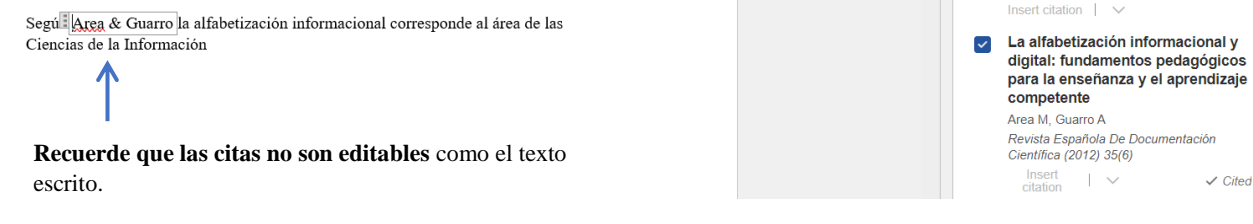

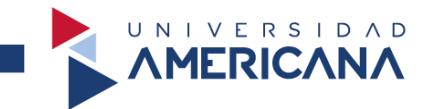

#### Insertar referencias bibliográficas

Para insertar las referencias bibliográficas previamente utilizadas, **seleccionamos en los tres puntos** para desplegar las opciones y luego en **Insert Bibliography**.

| Mendeley Cite 🗸 🗸                                                                                                    | Mendeley Cite $\lor$                                                                                                    |
|----------------------------------------------------------------------------------------------------|----------------------------------------------------------------------------------------------------|
| References Citation Settings                                                                                                    | References Citation Settings C                                                                                            |
| All References                                                                                                    | All Refer                                                                                                    |
| Paraguay cuenta: Cinco siglos en cuarenta ficciones         Ocampos S         Asunción, Editorial Y, (2019), 1a ed.         Insert       ✓ Cited | Parag<br>cuare Cuare Cuare Cocamp Asunci More options Inst                                                                |
| La alfabetización informacional y<br>digital: fundamentos pedagógicos<br>para la enseñanza y el aprendizaje<br>competente                        | La alfabetización informacional y<br>digital: fundamentos pedagógicos<br>para la enseñanza y el aprendizaje<br>competente |
| Revista Española De Documentación<br>Científica (2012) 35(6)<br>Insert<br>citation                                                               | Area M, Guarro A<br>Revista Española De Documentación<br>Científica (2012) 35(6)<br>Insert<br>citation                    |

Aparece un mensaje de advertencia para recordarnos que las referencias **serán insertadas** en la ubicación del cursor del texto, seleccionamos en Continue para aceptar.

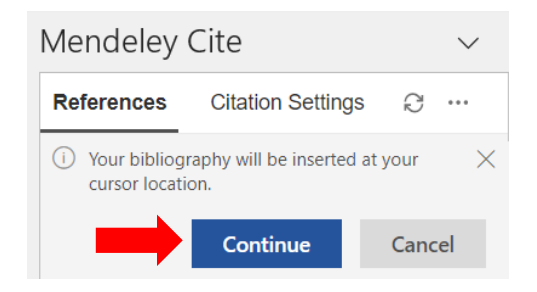

# De esta forma aparecen las referencias bibliográficas **insertadas en el texto siguiendo el formato APA 7ma edición**.

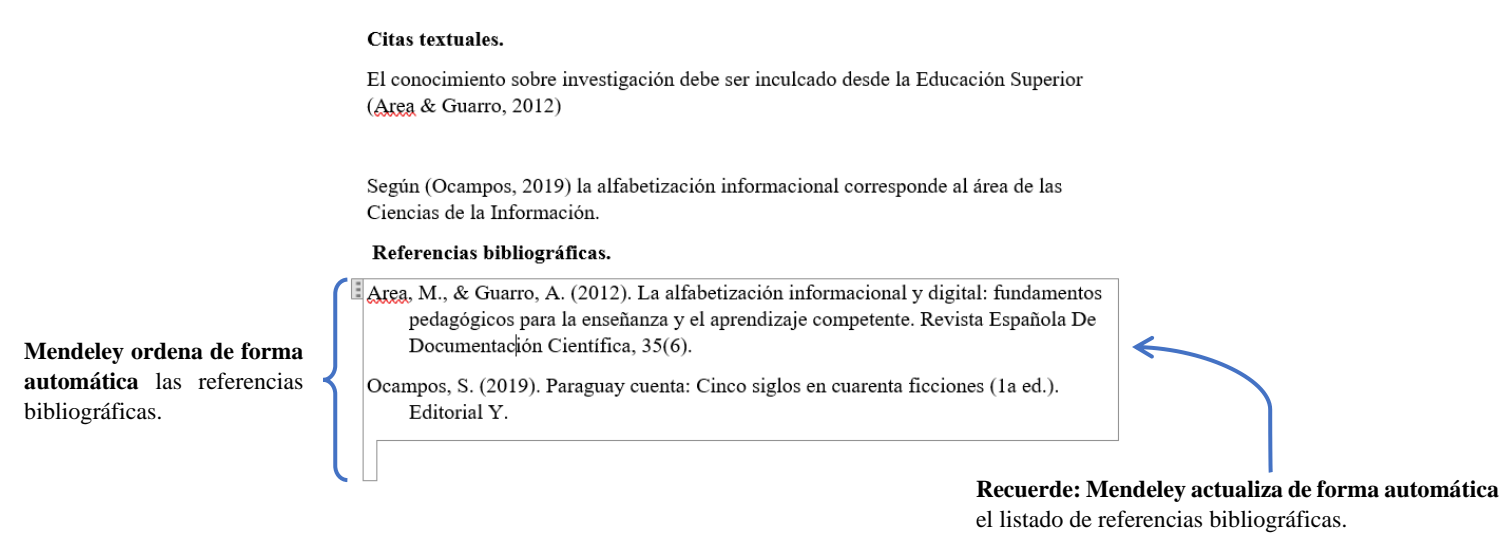